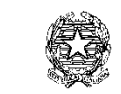

Ministero dell'Interno

DIPARTIMENTO PER LE POLITICHE DEL PERSONALE DELL'AMM. CIVILE E PER LE RISORSE STRUMENTALI E FINANZIARIE DIREZIONE CENTRALE RISORSE FINANZIARIE E STRUMENTALI UFFICIO IV - INNOVAZIONE TECNOLOGICA PER L'AMMINISTRAZIONE GENERALE

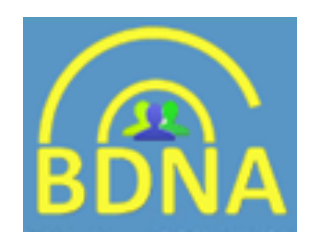

# Nuova funzione della BDNA, per l'inserimento multiplo delle Richieste di AGEA

#### Menù funzioni AGEA (utente con ruolo AGEA)

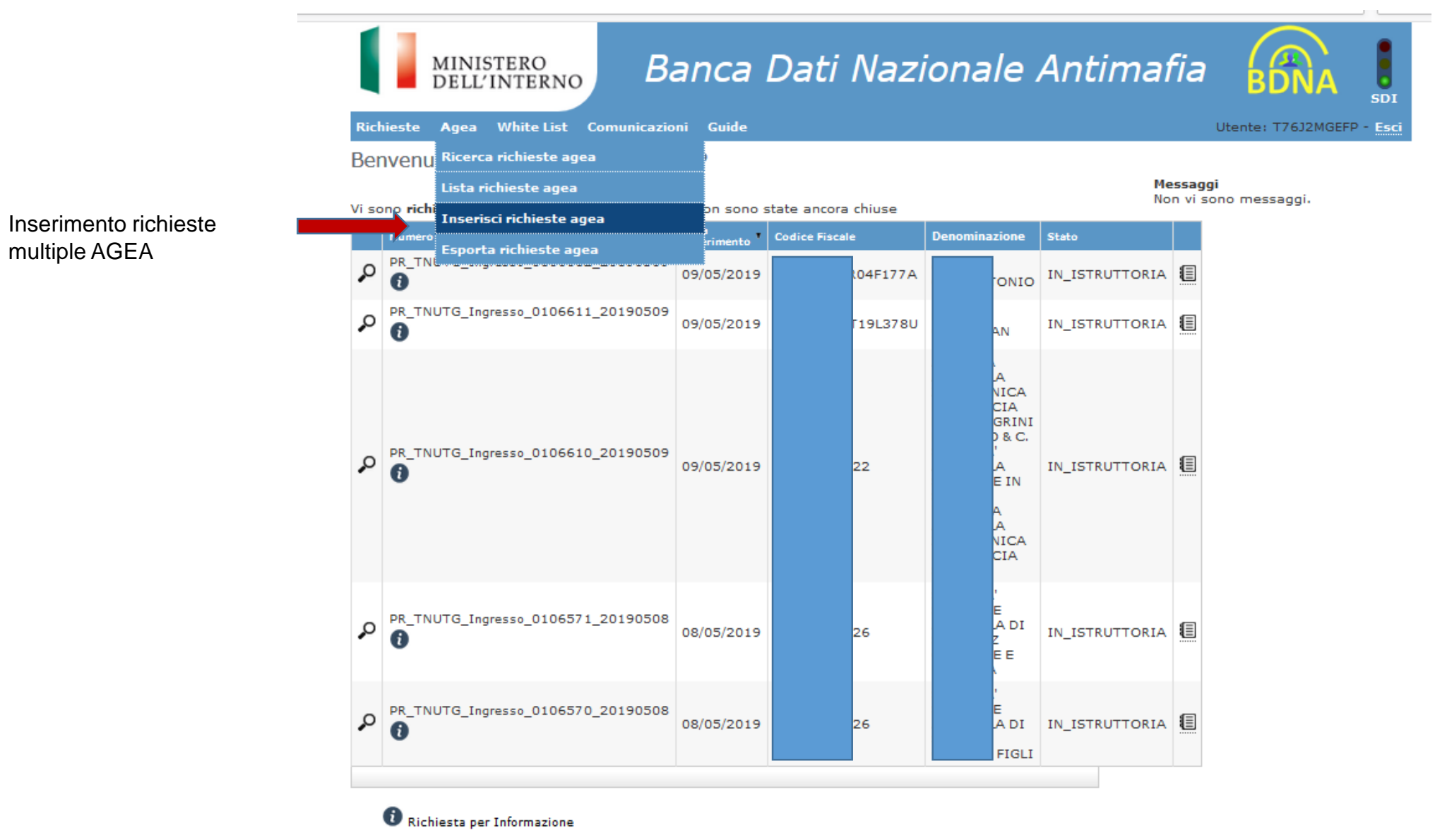

Non vi sono richieste inserite da AVCPass

### Inserimento richieste multiple AGEA

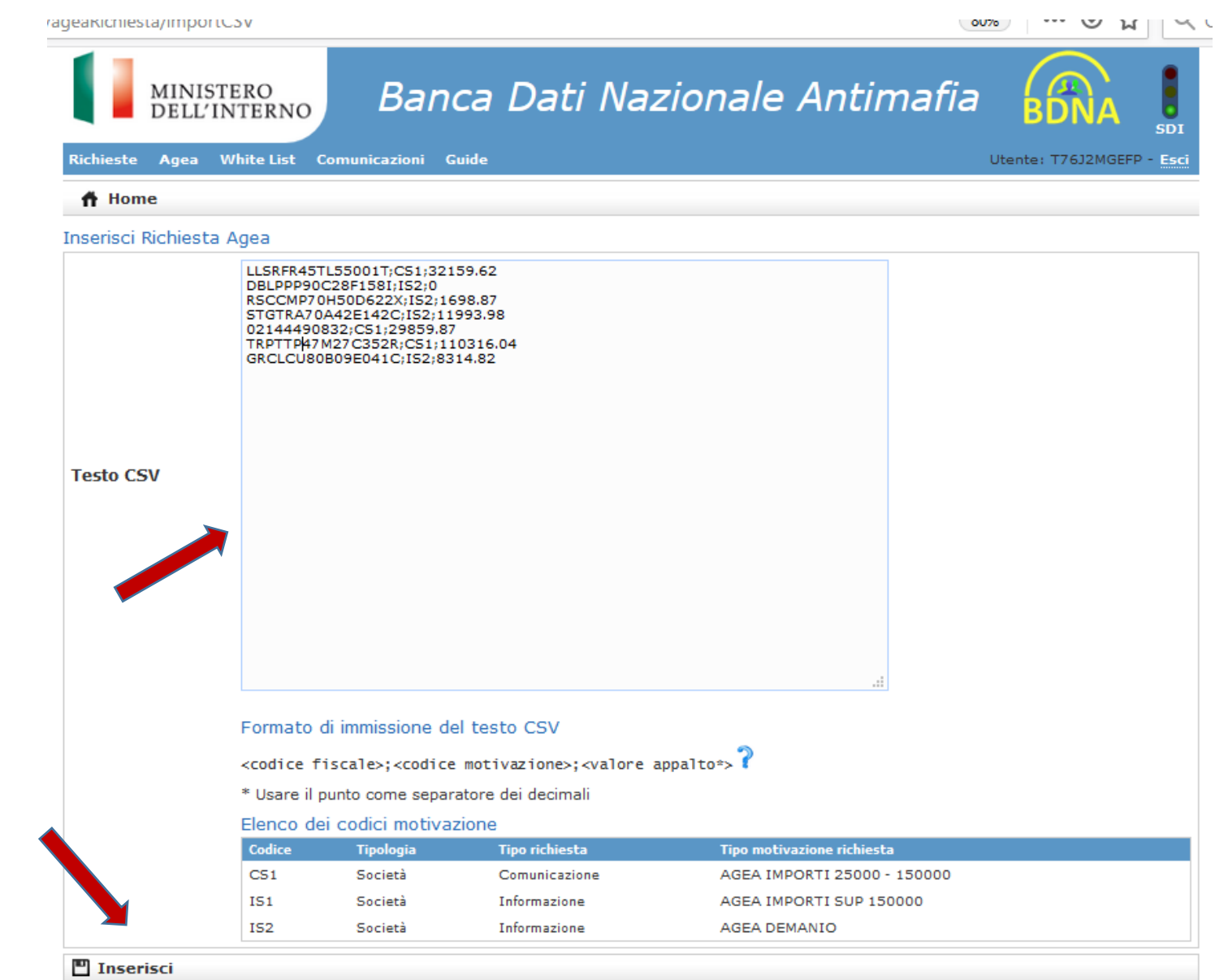

Nella Text Box è possibile copiare il file CSV di AGEA, inviandole tramite il pulsante Inserisci

### Ricerca Richieste AGEA per range di date

| iterno.it:8080/SiceantWeb/ageaRichiesta/search ***          | 🛡 🟠 🔍 Cerca             |    |
|-------------------------------------------------------------|-------------------------|----|
| MINISTERO<br>DELL'INTERNO<br>Banca Dati Nazionale Antimafia | BDNA SD                 | J  |
| Richieste Agea White List Comunicazioni Guide               | Utente: DPP1919191 - Es | ci |
| ff Home                                                     |                         |    |
| Ricerca Richiesta Agea                                      |                         |    |
| Data Inserimento Richiesta (Da - A)                         |                         |    |
| P Cerca                                                     |                         |    |

### AGEA – Liste Richieste AGEA

|          |          | MINISTERO<br>DELL'INTERNO | Banca Dati        | i Nazionale Antimafia |                          |  |  |  |  |  |  |
|----------|----------|---------------------------|-------------------|-----------------------|--------------------------|--|--|--|--|--|--|
|          | Ric      | hieste Agea White List Co | municazioni Guide |                       | Utente: DPP1919191 - Esc |  |  |  |  |  |  |
|          | 1        | Home                      |                   |                       |                          |  |  |  |  |  |  |
|          | List     | a Richieste Agea          |                   |                       |                          |  |  |  |  |  |  |
|          |          | Data inserimento          |                   | Conteggio             |                          |  |  |  |  |  |  |
|          | ٩        | 30/08/2018                |                   | 1                     |                          |  |  |  |  |  |  |
|          | <b>X</b> | 29/08/2018                |                   | 8                     |                          |  |  |  |  |  |  |
|          | ٩        | 28/08/2018                |                   | 1                     | 8                        |  |  |  |  |  |  |
|          | ٩        | 27/08/2018                |                   | 9                     | 8                        |  |  |  |  |  |  |
| si anro  | ٩        | 24/08/2018                |                   | 3                     | 8                        |  |  |  |  |  |  |
| inserite | ٩        | 23/08/2018                |                   | 6                     | 8                        |  |  |  |  |  |  |
| niconto  | ٩        | 22/08/2018                |                   | 351                   |                          |  |  |  |  |  |  |
|          | ٩        | 10/08/2018                |                   | 699                   | 8                        |  |  |  |  |  |  |
|          | ٩        | 18/07/2018                |                   | 9                     | 8                        |  |  |  |  |  |  |
|          | ٩        | 17/07/2018                |                   | 1                     | 8                        |  |  |  |  |  |  |
|          | ٩        | 08/06/2018                |                   | 4                     | 8                        |  |  |  |  |  |  |
|          | ٩        | 07/06/2018                |                   | 3                     | 8                        |  |  |  |  |  |  |
|          | ٩        | 06/06/2018                |                   | 1                     | 8                        |  |  |  |  |  |  |
|          | ٩        | 07/05/2018                |                   | 1                     | 8                        |  |  |  |  |  |  |
|          | ٩        | 30/04/2018                |                   | 51                    | 8                        |  |  |  |  |  |  |
|          | ٩        | 18/04/2018                |                   | 2                     | 8                        |  |  |  |  |  |  |
|          | ٩        | 12/04/2018                |                   | 2                     | 8                        |  |  |  |  |  |  |
|          | ٩        | 10/04/2018                |                   | 1                     | 8                        |  |  |  |  |  |  |
|          |          | 27/03/2018                |                   | 5                     |                          |  |  |  |  |  |  |

Cliccando sulla la lista delle ric nella data ripor terno.it:8080/SiceantWeb/ageaRichiesta/list?dataInizio=29%2F08%2F2018&dataFine=29%2F08%2F2018

| R  | lich | MINIS<br>DELL'      | TERO<br>INTERN<br>White Lis | 10<br>t Com | Banca Dati N                       | lazionale A                  | Antimafia                                                                 |
|----|------|---------------------|-----------------------------|-------------|------------------------------------|------------------------------|---------------------------------------------------------------------------|
| 1  | ñ    | Home                |                             |             |                                    |                              |                                                                           |
| Li | ista | a Richieste Ag      | jea                         |             |                                    |                              |                                                                           |
|    |      | Data<br>inserimento | Codice fisca                | le          | Numero Protocollo                  | Stato                        | Note elaborazione                                                         |
|    | 3    | 29/08/2018          |                             | 0           |                                    | IN INSERIMENTO               | Impossibile protocollare: Non è presente alcun soggetto da<br>controllare |
| (  | 3    | 29/08/2018          |                             | 42E142C     | PR_MEUTG_Ingresso_0105410_20180829 | IN ISTRUTTORIA               |                                                                           |
|    | 3    | 29/08/2018          |                             | 3           |                                    | IN INSERIMENTO               | Impossibile protocollare: Non è presente alcun soggetto da<br>controllare |
| (  | 3    | 29/08/2018          |                             | 3           | PR_FGUTG_Ingresso_0105391_20180829 | ANOMALIA                     |                                                                           |
|    | 3    | 29/08/2018          |                             | 2           | PR_RMUTG_Ingresso_0105390_20180829 | CHIUSA CON ESITO<br>NEGATIVO |                                                                           |
| (  | 3    | 29/08/2018          |                             | 29F477R     | PR_RMUTG_Ingresso_0105373_20180829 | IN ISTRUTTORIA               |                                                                           |
|    | 3    | 29/08/2018          |                             | 24H501U     | PR_RMUTG_Ingresso_0105371_20180829 | CHIUSA CON ESITO<br>NEGATIVO |                                                                           |
| (  | 3    | 29/08/2018          |                             | 12L063M     | PR_RCUTG_Ingresso_0105370_20180829 | ANOMALIA                     |                                                                           |

---- 🖸 🏠 🔍 Cerca

Cliccando sulla lente si accede al dettaglio della Richiesta.

Le Richieste in stato di *Inserimento*, possono essere riprese dall'utente per completarle dei dati mancanti.

Quelle in *anomalia* non sono state elaborate per qualche problema legato al collegamento con i servizi esterni. Possono essere rimandate in lavorazione dalla Prefettura.

Banca Dati Nazionale Antimafia MINISTERO DELL'INTERNO SDI Richieste Agea White List Comunicazioni Guide Utente: DPP1919191 - Esci 🕇 Home 🧮 Lista Richieste Agea Dati Richiesta Agea DATI GENERALI Id 1821 Codice fiscale 03 IN INSERIMENTO Stato Note elaborazione Impossibile protocollare: Non è presente alcun soggetto da controllare Tipologia SOCIETA Valore Appalto 50.000 Tipo richiesta COMUNICAZIONE ANTIMAFIA Tipo motivazione richiesta AGEA IMPORTI 25000 - 150000 ALTRI DATI Utente Inserimento DPP7777777 29/08/2018 Data inserimento

st.interno.it:8080/SiceantWeb/ageaRichiesta/show/1821

--- 🔽 🏠 🔍 Cerca

Esportare il file CSV dalla Lista Richieste Agea

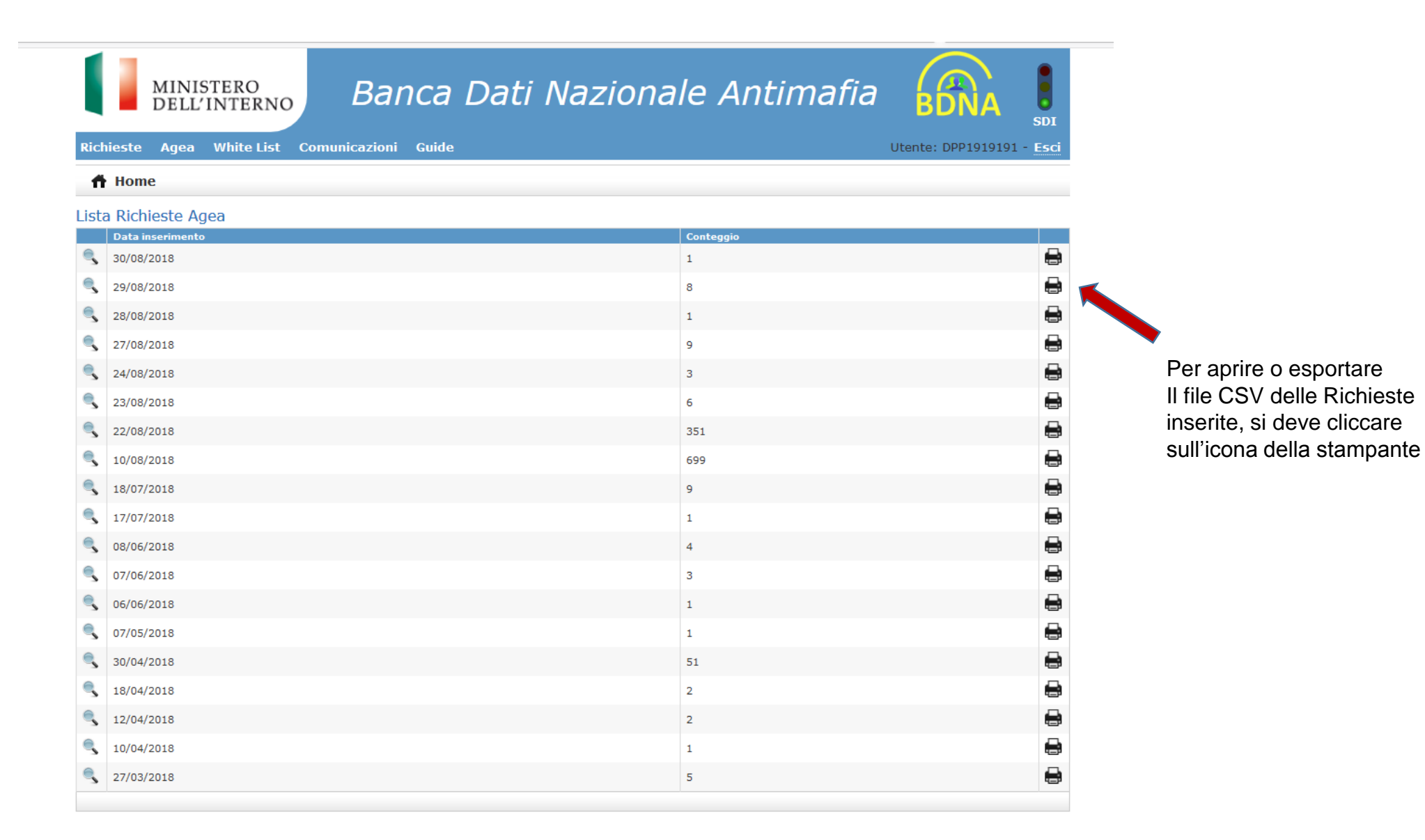

| Apertura di Export_agea_1535966655091.csv                                                                    | ^   |                                            |              |                         |  |  |  |  |  |  |  |
|----------------------------------------------------------------------------------------------------|-----|--------------------------------------------|--------------|-------------------------|--|--|--|--|--|--|--|
| È stato scelto di aprire:                                                                                    | s   | iceantWeb/ageaRichiesta/listByDate         | 🛛            | ☆ Q Cerca               |  |  |  |  |  |  |  |
| 🕼 Export_agea_1535966655091.csv                                                                              |     |                                            |              |                         |  |  |  |  |  |  |  |
| tipo: File con valori separati da virgola (CSV) di Microsoft Excel<br>da: http://siceanttest.interno.it:8080 |     | MINISTERO Ranca Dati Naziona               | le Antimafia |                         |  |  |  |  |  |  |  |
| Che cosa deve fare Firefox con questo file?                                                                  |     | Dell'INTERNO Darica Dati Naziona           | ic Antiniana | BDNA O                  |  |  |  |  |  |  |  |
| Aprirlo con Microsoft Excel (predefinita)                                                                    |     | nieste Agea White List Comunicazioni Guide | Uti          | ente: DPP1919191 - Esci |  |  |  |  |  |  |  |
| ∑ <u>a</u> lva file                                                                                          |     | Home                                       |              |                         |  |  |  |  |  |  |  |
| Da ora in avanti esegui questa azione per tutti i <u>f</u> ile di questo tipo.                               |     |                                            |              |                         |  |  |  |  |  |  |  |
|                                                                                                    |     | a Richieste Agea                           | Contonnio    |                         |  |  |  |  |  |  |  |
| OK Annulla                                                                                                   | i I | 30/08/2018                                 | 1            |                         |  |  |  |  |  |  |  |
|                                                                                                    |     | 29/08/2018                                 | 8            | <b>a</b>                |  |  |  |  |  |  |  |
|                                                                                                    |     | 28/08/2018                                 | 1            |                         |  |  |  |  |  |  |  |
|                                                                                                    |     | 27/08/2018                                 | 9            | -                       |  |  |  |  |  |  |  |
|                                                                                                    |     | 24/08/2018                                 | 3            | <b>a</b>                |  |  |  |  |  |  |  |
|                                                                                                    |     | 23/08/2018                                 | 6            | <b>a</b>                |  |  |  |  |  |  |  |
|                                                                                                    |     | 22/08/2018                                 | 351          |                         |  |  |  |  |  |  |  |
|                                                                                                    |     | 10/08/2018                                 | 699          |                         |  |  |  |  |  |  |  |
|                                                                                                    |     | 18/07/2018                                 | 9            |                         |  |  |  |  |  |  |  |
|                                                                                                    |     | 17/07/2018                                 | 1            | 8                       |  |  |  |  |  |  |  |
|                                                                                                    |     | 08/06/2018                                 | 4            | 8                       |  |  |  |  |  |  |  |
|                                                                                                    |     | 07/06/2018                                 | 3            |                         |  |  |  |  |  |  |  |
|                                                                                                    |     | 06/06/2018                                 | 1            |                         |  |  |  |  |  |  |  |
|                                                                                                    |     | 07/05/2018                                 | 1            |                         |  |  |  |  |  |  |  |
|                                                                                                    | 0   | 30/04/2018                                 | 51           |                         |  |  |  |  |  |  |  |
|                                                                                                    |     | 18/04/2018                                 | 2            |                         |  |  |  |  |  |  |  |
|                                                                                                    |     | 12/04/2018                                 | 2            |                         |  |  |  |  |  |  |  |
|                                                                                                    |     | 12/04/2010                                 | 1            | e<br>A                  |  |  |  |  |  |  |  |
|                                                                                                    | -   | 10/04/2010                                 | 1            | e<br>A                  |  |  |  |  |  |  |  |
|                                                                                                    | 2   | 2//05/2018                                 | 5            | Ę                       |  |  |  |  |  |  |  |

## File da esportare

| XI 🔒 🕤 🔹        | 📱 🕞 🔹 🖑 🗧 🤤 Export_agea_1535966655091.csv [Sola lettura] - Excel |                |          |                             |                           |                |                     |                     |              |                  | ? 🛧 -           | - 8 ×            |                     |                 |            |             |             |                         |          |
|-----------------|------------------------------------------------------------------|----------------|----------|-----------------------------|---------------------------|----------------|---------------------|---------------------|--------------|------------------|-----------------|------------------|---------------------|-----------------|------------|-------------|-------------|-------------------------|----------|
| FILE HOME       | E INSERISCI                                                      | LAYOUT DI PA   | GINA     | FORMULE DATI REVISION       | VISUALIZZA                |                |                     |                     |              |                  |                 |                  |                     |                 |            |             |             | Carlo I                 | Piga 👻 🔍 |
| 🗕 🔏 Taglia      | Calibri                                                          | - 11           | - A A    | ≡ <u>=</u> ≫ -              | to a capo                 | Generale       | -                   |                     | and a second | Normale          | Neutrale        | Valore non v     | Valore valido       |                 | < ∎        | Somma au    | utomatica 👻 | <del>2</del> 7 <b>*</b> |          |
| Incolla         | ormato G C                                                       | <u>s</u>       | ð - A    | - = = = 🚝 🖽 Uni:            | sci e allinea al centro 🔻 | <b>₽</b> - % ∞ | €,0 ,00<br>,00 \$,0 | Formattazione Forma | atta come    | Calcolo          | Cella collegata | Cella da cont    | Input 👻             | Inserisci Elimi | na Formato | Cancella *  | ento * (    | )rdina e Trova e        |          |
| Appunti         | 5                                                                | Carattere      |          | G Allineament               | 0 5                       | Numeri         | G.                  | condizionale * tai  | pella *      |                  | Stili           |                  |                     | Cell            | e t        | -           | Modifica    | filtra * seleziona *    | ~        |
| Appanti         |                                                                  | enuttere       |          |                             |                           |                |                     |                     |              |                  | 500             |                  |                     |                 |            |             | mounted     |                         |          |
| К9 🔻            | - × 🗸                                                            | fx             |          |                             |                           |                |                     |                     |              |                  |                 |                  |                     |                 |            |             |             |                         | ~        |
|                 | A                                                                | В              |          | С                           | D                         |                | E                   | F                   |              | G                | н               | I                | J                   | К               |            | L           | м           | N                       |          |
| 1 Data Inserime | ento (                                                           | Codice Fiscale | N        | lumero Protocollo           | Stato Richiesta           | N              | Valore Ap           | palto Tipo Richie   | esta         | Tipo Motivazione | Username        | Note Elaborazio  | ne                  |                 |            |             |             |                         |          |
| 2               | 29/08/2018                                                       |                | 870710   |                             | IN INSERIMENTO            | 5              | 50000.0             | COMUNICA            | AZIONE       | AGEA IMPORTI 25  | DPP7777777      | Impossibile prot | ocollare: Non è pre | sente alcun so  | ggetto da  | controllare |             |                         |          |
| 3               | 29/08/2018                                                       |                | 142C P   | R_MEUTG_Ingresso_0105410_2  | (IN ISTRUTTORIA           | (              | 0.0                 | INFORMAZ            | IONE A       | AGEA DEMANIO     | DPP7777777      |                  |                     |                 |            |             |             |                         |          |
| 4               | 29/08/2018                                                       |                | 220803   |                             | IN INSERIMENTO            | (              | 0.0                 | INFORMAZ            | IONE A       | AGEA DEMANIO     | DPP7777777      | Impossibile prot | ocollare: Non è pre | sente alcun so  | ggetto da  | controllare |             |                         |          |
| 5               | 29/08/2018                                                       |                | 570713 P | R_FGUTG_Ingresso_0105391_20 | ANOMALIA                  | (              | 0.0                 | INFORMAZ            | IONE A       | AGEA DEMANIO     | DPP7777777      |                  |                     |                 |            |             |             |                         |          |
| 6               | 29/08/2018                                                       |                | 420582 P | R_RMUTG_Ingresso_0105390_2  | CHIUSA CON ESITO N        | NEGATIVO       | 90000.0             | COMUNICA            | AZIONE       | AGEA IMPORTI 25  | DPP7777777      |                  |                     |                 |            |             |             |                         |          |
| 7               | 29/08/2018                                                       | l              | 77R P    | R_RMUTG_Ingresso_0105373_2  | (IN ISTRUTTORIA           | (              | 0.0                 | INFORMAZ            | IONE A       | AGEA DEMANIO     | DPP1919191      |                  |                     |                 |            |             |             |                         |          |
| 8               | 29/08/2018                                                       |                | 01U P    | R_RMUTG_Ingresso_0105371_2  | CHIUSA CON ESITO N        | NEGATIVO (     | 0.0                 | INFORMAZ            | IONE A       | AGEA DEMANIO     | DPP1919191      |                  |                     |                 | _          |             |             |                         |          |
| 9               | 29/08/2018                                                       |                | 063M P   | R_RCUTG_Ingresso_0105370_20 | ANOMALIA                  |                | 62277.05            | COMUNICA            | AZIONE       | AGEA IMPORTI 25  | DPP1919191      |                  |                     |                 |            |             |             |                         |          |
| 10              |                                                                  |                |          |                             |                           |                |                     |                     |              |                  |                 |                  |                     |                 |            |             |             |                         |          |
| 11              |                                                                  |                |          |                             |                           |                |                     |                     |              |                  |                 |                  |                     |                 |            |             |             |                         |          |
| 12              |                                                                  |                |          |                             |                           |                |                     |                     |              |                  |                 |                  |                     |                 |            |             |             |                         |          |
| 13              |                                                                  |                |          |                             |                           |                |                     |                     |              |                  |                 |                  |                     |                 |            |             |             |                         |          |
| 14              |                                                                  |                |          |                             |                           |                |                     |                     |              |                  |                 |                  |                     |                 |            |             |             |                         |          |
| 15              |                                                                  |                |          |                             |                           |                |                     |                     |              |                  |                 |                  |                     |                 |            |             |             |                         |          |
| 17              |                                                                  |                |          |                             |                           |                |                     |                     |              |                  |                 |                  |                     |                 |            |             |             |                         |          |
| 10              |                                                                  |                |          |                             |                           |                |                     |                     |              |                  |                 |                  |                     |                 |            |             |             |                         |          |
| 10              |                                                                  |                |          |                             |                           |                |                     |                     |              |                  |                 |                  |                     |                 |            |             |             |                         |          |
| 20              |                                                                  |                |          |                             |                           |                |                     |                     |              |                  |                 |                  |                     |                 |            |             |             |                         |          |
| 21              |                                                                  |                |          |                             |                           |                |                     |                     |              |                  |                 |                  |                     |                 |            |             |             |                         |          |
| 22              |                                                                  |                |          |                             |                           |                |                     |                     |              |                  |                 |                  |                     |                 |            |             |             |                         |          |
| 23              |                                                                  |                |          |                             |                           |                |                     |                     |              |                  |                 |                  |                     |                 |            |             |             |                         |          |
| 24              |                                                                  |                |          |                             |                           |                |                     |                     |              |                  |                 |                  |                     |                 |            |             |             |                         |          |
| 25              |                                                                  |                |          |                             |                           |                |                     |                     |              |                  |                 |                  |                     |                 |            |             |             |                         |          |
| 26              |                                                                  |                |          |                             |                           |                |                     |                     |              |                  |                 |                  |                     |                 |            |             |             |                         |          |
| 27              |                                                                  |                |          |                             |                           |                |                     |                     |              |                  |                 |                  |                     |                 |            |             |             |                         |          |
| 28              |                                                                  |                |          |                             |                           |                |                     |                     |              |                  |                 |                  |                     |                 |            |             |             |                         |          |
| 29              |                                                                  |                |          |                             |                           |                |                     |                     |              |                  |                 |                  |                     |                 |            |             |             |                         |          |
| 30              |                                                                  |                |          |                             |                           |                |                     |                     |              |                  |                 |                  |                     |                 |            |             |             |                         |          |
| 31              |                                                                  |                |          |                             |                           |                |                     |                     |              |                  |                 |                  |                     |                 |            |             |             |                         |          |
| 32              |                                                                  |                |          |                             |                           |                |                     |                     |              |                  |                 |                  |                     |                 |            |             |             |                         |          |
| 33              |                                                                  |                |          |                             |                           |                |                     |                     |              |                  |                 |                  |                     |                 |            |             |             |                         |          |
| 34              |                                                                  |                |          |                             |                           |                |                     |                     |              |                  |                 |                  |                     |                 |            |             |             |                         |          |
| 35              |                                                                  |                |          |                             |                           |                |                     |                     |              |                  |                 |                  |                     |                 |            |             |             |                         |          |
| 36              |                                                                  |                |          |                             |                           |                |                     |                     |              |                  |                 |                  |                     |                 |            |             |             |                         |          |
| 37              |                                                                  |                |          |                             |                           |                |                     |                     |              |                  |                 |                  |                     |                 |            |             |             |                         |          |
| 38              |                                                                  |                |          |                             |                           |                |                     |                     |              |                  |                 |                  |                     |                 |            |             |             |                         |          |
| 39              |                                                                  | r              |          |                             |                           |                |                     |                     |              |                  |                 |                  |                     |                 |            |             |             |                         |          |
| ↓               | Export_agea_15                                                   | 35966655091    | ÷        |                             |                           |                |                     |                     |              |                  | : •             |                  |                     |                 |            |             |             |                         | Þ        |

▲ 🖫 🕪 12:00 ▲ 🖓 03/09/2018

### AGEA – Esporta Richieste AGEA

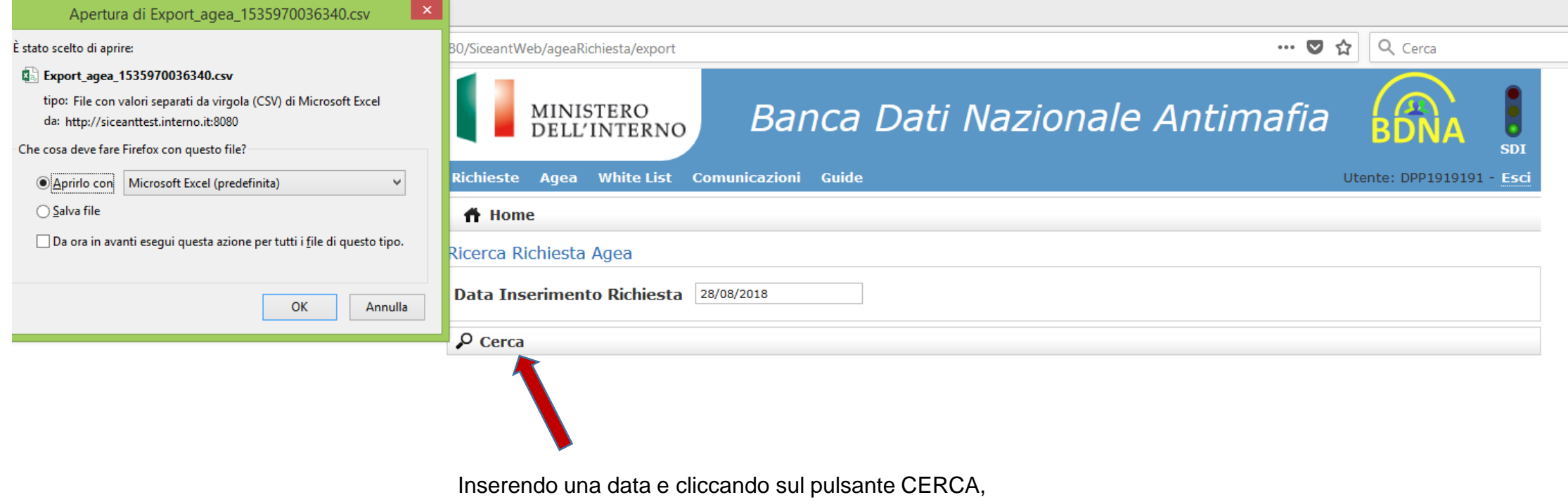

viene prodotto direttamente il file CSV da esportare.